### Certification et formation de ChargePoint

# Comment s'inscrire et passer l'examen de certification

Ce guide fournit des instructions détaillées étape par étape pour vous aider à créer un compte, à vous inscrire et à passer votre examen de certification en ligne.

#### Inscription

Passez à la section suivante si vous avez un compte d'installateur existant.
 Accédez à la <u>Page de connexion de ChargePoint</u>.
 Si vous avez déjà un compte d'installateur ChargePoint, utilisez votre courriel et votre mot de passe pour ouvrir une session.
 Si vous ne disposez pas de compte existant, cliquez sur le lien **Inscription** pour aller vers la page d'inscription.
 Pour créer un compte, remplissez tous les champs requis :

 Inscrivez vos renseignements personnels.
 Vérifiez le numéro de téléphone et du compte par message texte.

|                                                | -Cnargepoin+-<br>Create Your Field Technician Account |                                           |      |
|------------------------------------------------|-------------------------------------------------------|-------------------------------------------|------|
|                                                |                                                       |                                           |      |
|                                                | First Name *                                          | Last Name *                               |      |
| Login                                          | Email *                                               |                                           |      |
| Enter email or username                        | Username *                                            |                                           |      |
| Forgot username?                               | Password *                                            |                                           | 6    |
| Next                                           | Confirm Password *                                    |                                           | 6    |
| Don't have a field technician account? Sign Up | Country *<br>United States                            |                                           |      |
|                                                | I have read and agree                                 | ee to the Privacy Policy and Terms of Ser | vice |
|                                                | Ва                                                    | ack Next                                  |      |

#### Accès au Tableau de bord des candidats

- 5. Accédez à chargepoint.prolydian.com et ouvrez-vous une session si vous y êtes invité.
- 6. Vous serez dirigé vers le Tableau de bord des candidats.

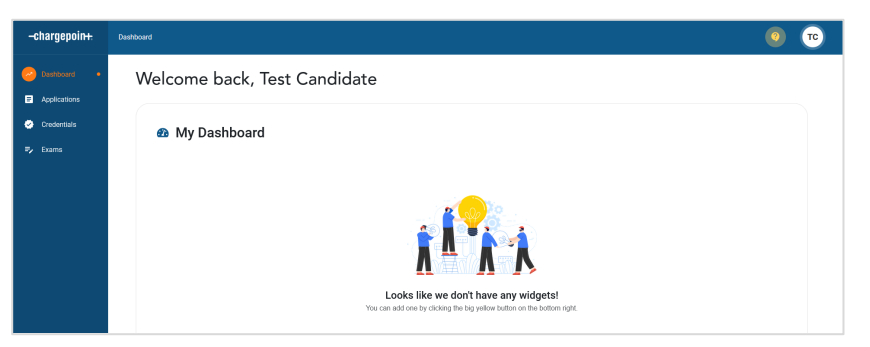

# -chargepoin+.

#### Inscription à l'examen

- 7. Dans le menu vertical, sélectionnez Applications  $\rightarrow$  Mes applications.
- 8. Cliquez sur **Soumettre une demande maintenant** pour sélectionner une demande d'examen.
  - Apply now
- Sélectionnez l'examen souhaité et cliquez sur Soumettre une demande.
   Apply
- 10. Terminez l'inscription à l'examen en fournissant des renseignements de paiement ou un bon.

-charg

n Dashb

Applic

d d

=, Exam:

- 11. Cliquez sur Effectuer le paiement pour continuer.
  - 🙆 Complete payment
- 12. Cliquez sur **Envoyer** pour compléter votre demande après que le paiement ait été traité.
- 13. Vous trouverez votre demande soumise et son statut sur l'écran Mes demandes.

#### Accès à l'examen

- 14. Dans le menu vertical, sélectionnez **Examens**  $\rightarrow$  **Mes examens**.
- 15. Consultez les Conditions générales. Cliquez sur Accepter pour poursuivre.

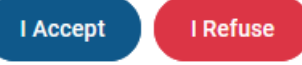

16. Après avoir accepté les Conditions générales, le bouton **d'accès à l'examen** deviendra disponible.

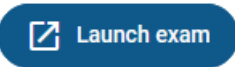

| epoin <del>ı.</del> | Dashboard <b>&gt;</b> My app                                       | lications                                                                          |             |
|---------------------|--------------------------------------------------------------------|------------------------------------------------------------------------------------|-------------|
| bard                | Apply now                                                          | Apply now                                                                          | ×           |
| tions               |                                                                    | Organizations                                                                      |             |
|                     |                                                                    | RECOMMENDED                                                                        |             |
|                     |                                                                    | ChargePoint                                                                        | Ľ           |
|                     |                                                                    | O ChargePoint Exam Fee - AC                                                        | Apply       |
|                     |                                                                    | OchargePoint Exam Fee - AC an                                                      | nd DC Apply |
| un bon.             |                                                                    | ChargePoint Exam Fee - DC                                                          | Apply       |
| aité.               | Print Save Subr<br>Payment                                         | nt                                                                                 |             |
|                     | Please complete the following p<br>You MUST click the Submit butto | ayment to register for the AC Exam.<br>n after paying to finalize your submission. |             |
|                     | Voucher code                                                       |                                                                                    |             |
|                     | Voucher code                                                       | Apply voucher                                                                      |             |
|                     | Application cost: \$100                                            |                                                                                    |             |
|                     | Credit or debit card                                               |                                                                                    | MM/YY C     |
|                     | Zip                                                                |                                                                                    |             |

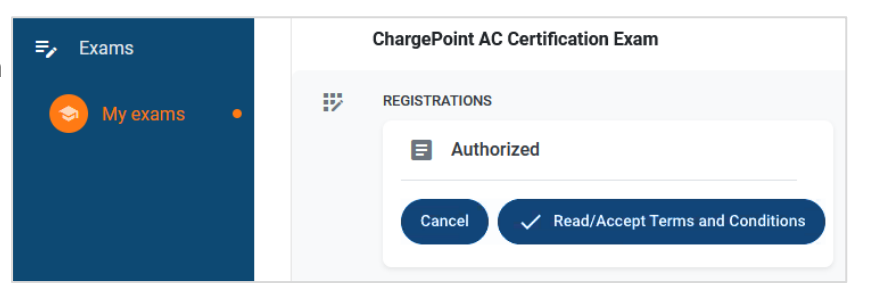

# -chargepoin-

### Vérifications à effectuer avant l'examen

17. Après avoir débuté l'examen, le logiciel de surveillance Rosalyn affichera un écran de bienvenue avec les étapes à suivre.

Si Rosalyn n'est pas installé, vous serez invité à <u>télécharger le progiciel</u>. Suivez les invites pour télécharger et installer le logiciel.

- 18. Les utilisateurs seront guidés à travers un processus de vérification avant l'examen :
  - Vérifiez le matériel du candidat (micro, appareil photo et autres exigences).
  - Vérifiez qu'aucune application refusée n'est en cours d'exécution.
  - Vérifiez l'identification du candidat en scannant une pièce d'identité avec photo.
  - Donnez votre accord pour la collecte de la biométrie.

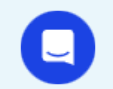

Rosalyn permet une discussion en temps réel pour vous informer en cas de problème.

19. Suivez les invites à l'écran pour effectuer toutes les vérifications avant l'examen.

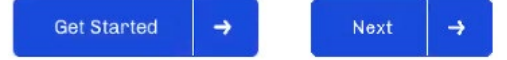

20. Après avoir terminé toutes les vérifications avant l'examen, cliquez sur **Commencer l'examen** pour continuer.

Start Exam

21. Veuillez attendre que l'examen soit chargé. Cliquez sur **Continuer** lorsque vous êtes prêt.

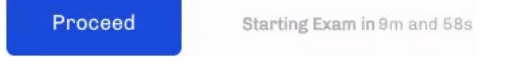

Le chargement de l'examen peut prendre jusqu'à 10 minutes. Veuillez ne pas fermer la fenêtre, sinon vous devrez renouveler le processus de vérification avant l'examen.

# Welcome to Rosalyn

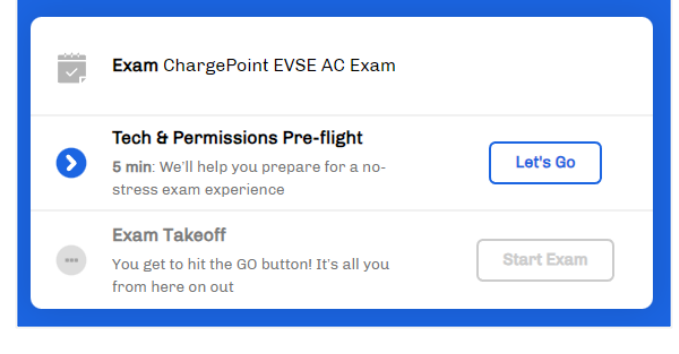

| 1                                                                      | 2                                                             | 3                                             | $ \longrightarrow $                 |
|------------------------------------------------------------------------|---------------------------------------------------------------|-----------------------------------------------|-------------------------------------|
| What to Expect                                                         | Test your Tech                                                | Flash your ID                                 | Hit Go                              |
| A quick summary of how<br>we're ensuring a fair<br>environment for you | We'll make sure your<br>video, audio and<br>connectivity is 👌 | Have your ID card<br>handy to verify it's you | Your exam starts at<br>your command |

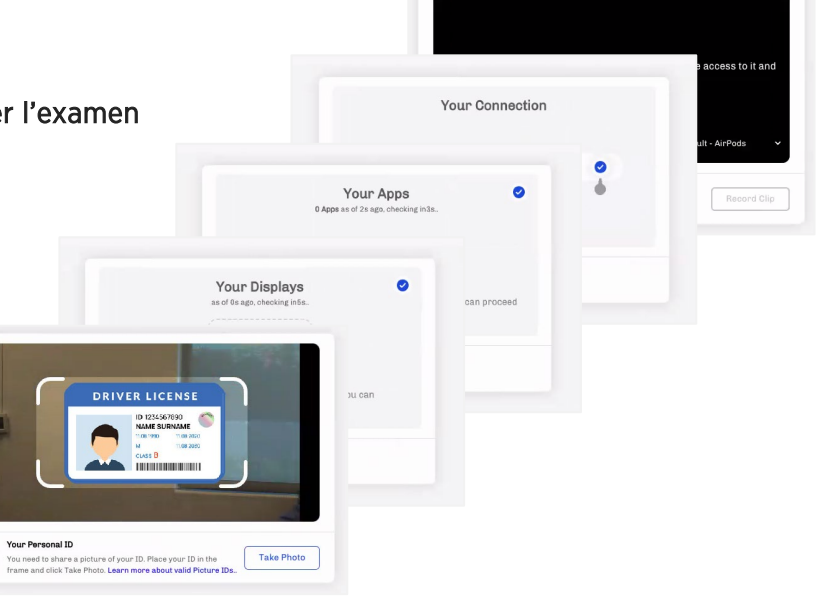

8

# -chargepoin+.

#### Passage de l'examen

- 22. Après que l'examen soit entièrement chargé, l'interface d'examen vous sera présentée :
  - Barre de progression de l'examen et minuterie
  - Accessoires pour l'examen (calculatrice, bloc-notes, tableau blanc, & commentaires)
- 23. Tout au long de l'examen, vous pouvez vous déplacer d'une question à l'autre, **ignorer** certaines questions, et noter les questions pour vérification. Les questions soumises à la vérification pourront être reprises.

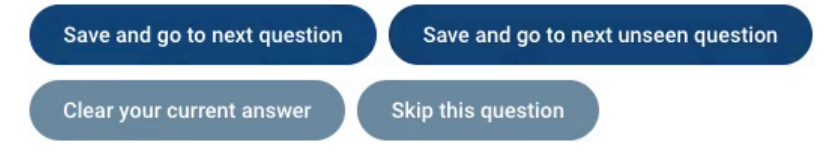

24. Une fois que vous êtes prêt à passer l'examen, un écran de synthèse vous sera présenté. Cliquez sur le bouton **Quitter l'examen** pour soumettre vos résultats.

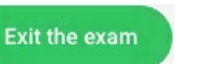

25. Vérifiez l'envoi de l'examen. Vous ne pourrez pas retourner à l'examen après cette étape. Vous recevrez un courriel vous informant de la réception de votre examen. Votre pointage et vos résultats à l'examen vous seront envoyés par courriel dans les 24 heures.

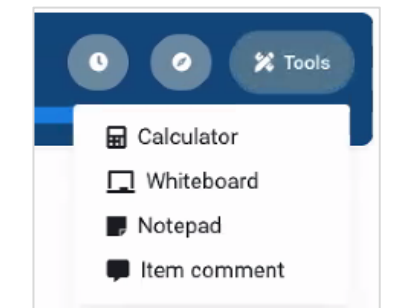

ChargePoint EVSE AC Exam 0 01:42:17 
2/70